## ANLEITUNG ZUM SCHREIBEN EINES KARTEN-IMAGES

1. Win32DiskImager herunterladen und installieren: https://sourceforge.net/projects/win32diskimager/

2. metaSEC Image herunterladen: <u>https://deb-mirror.</u> metasec.de/kioskv2-os-2022-05-03-10h55-MS.img.xz

3. metaSEC Image mittels 7-Zip (oder einem anderen

für .xz archive geeigneten Entpacker) entpacken

4. SDKarte in SD-Karten-Laufwerk einlegen

5. Eventuelle Windows-Dialogboxen (»Datenträger muss überprüft werden«, etc.) ignorieren bzw. verneinen

## Win32DiskImager starten:

1. Auf das *»Datei öffnen«* Symbol klicken und die vorher entpackte metaSEC .img Datei auswählen

2. Den Ziel-Laufwerksbuchstaben wählen (Achtung! Stellen Sie sicher, dass Sie das korrekte Laufwerk mit der SD-Karte wählen, alles auf dem Ziel-Laufwerk wird überschrieben!)

3. Klicken Sie auf »Schreiben«

4. Prüfen und Bestätigen Sie im nächsten Dialog noch einmal das korrekte Ziel-Laufwerk

5. Warten Sie bis die Karte erfolgreich geschrieben wurde, dies dauert einige Minuten.

## 6. Fertig

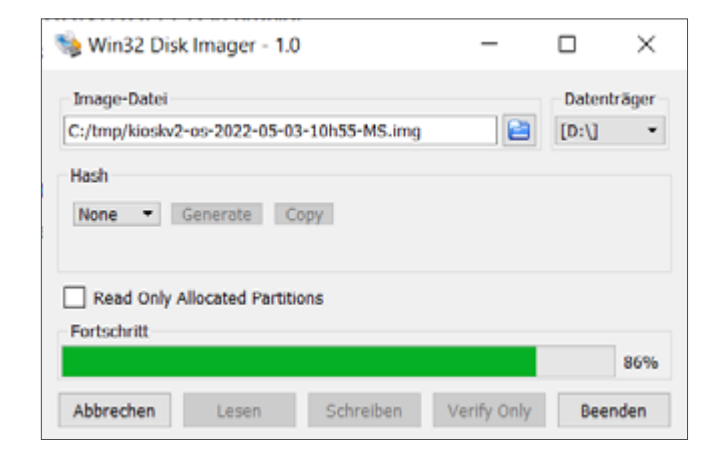

| 👒 Win32 Disk Imager - 1.0                                                               | -           | $\Box$ ×                            |
|-----------------------------------------------------------------------------------------|-------------|-------------------------------------|
| Image-Datei<br>C:/tmp/kioskv2-os-2022-05-03-10h55-MS.img<br>Hash<br>None  Generate Copy | 1           | Datenträger Datenträger Datenträger |
| Read Only Allocated Partitions                                                          |             |                                     |
| Abbrechen Lesen Schreiben                                                               | Verify Only | Beenden                             |

| 👒 Über                                                   | rschreiben bestätigen - 1.0                                                                                                    |                                  | ×                      |
|----------------------------------------------------------|----------------------------------------------------------------------------------------------------|----------------------------------|------------------------|
|                                                          | Auf ein physikalisches Gerät schrei<br>beschädigen. [Zielgerät: [D:\] _boo<br>fortfahren möchten?                                                                                                    | ben, kann die<br>ot") Sind Sie s | ses<br>icher, dass sie |
|                                                          | [                                                                                                    | Yes                              | No                     |
|                                                          |                                                                                                    |                                  |                        |
| 👒 Win                                                    | 🖢 Win32 Disk Imager - 1.0 — 🗆 🛛 🗡                                                                                                    |                                  | $\Box$ $\times$        |
| Image-Datei<br>C:/tmp/kioskv2-os-2022-05-03-10h55-MS.img |                                                                                                    |                                  | Datenträger            |
| Hash                                                     | Note the second second | ×                                |                        |

| None 🔻 G     | 0     | Schreiben war erfolgreich.    |
|--------------|-------|-------------------------------|
| Read Only Al | ОК    |                               |
| Abbrechen    | Lesen | Schreiben Verify Only Beenden |

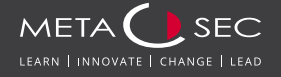

Stockumer Bruch 4 DE-58454 Witten Stockum Tel: +49 2302 / 98391080 Fax: +49 2302 / 98391089 **E-Mail:** support@metasec.de **Web:** www.metasec.de